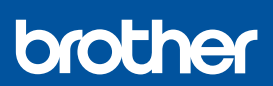

# Podręcznik szybkiej obsługi

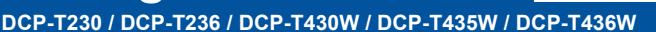

D0332Y001-00 POL Wersja 0

 Najnowsze podręczniki są dostępne na stronie Brother support: <u>support.brother.com/manuals</u>

W pierwszej kolejności zapoznaj się z *Przewodnikiem Bezpieczeństwa Produktu*, a następnie z niniejszym *Podręcznikiem szybkiej obsługi* w celu prawidłowego przeprowadzenia procedury instalacji.

Jeżeli chcesz skorzystać z opcji [[4-B] Konfigurowanie z panelu sterowania na urządzeniu] opisanej w wydrukowanym *Podręczniku szybkiej obsługi* dołączonym do urządzenia, przejdź do punktu [4-B].

## Rozpakuj urządzenie i sprawdź zawartość opakowania

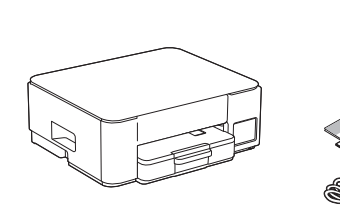

Zdejmij taśmę ochronną i folię osłaniającą urządzenie.

### **INFORMACJA**

- Ilustracje w tym przewodniku mogą nie pasować dokładnie do Twojego modelu, ale kolejne czynności są takie same dla każdej wersji urządzenia.
- Poszczególne elementy mogą się różnić w zależności od kraju.
- Zachowaj wszystkie materiały opakowaniowe i karton w celu użycia do ewentualnej wysyłki urządzenia w przyszłości.
- Zalecamy użycie kabla USB 2.0 (typu A/B) o długości do 2 metrów (dołączony w niektórych krajach).
- Firma Brother dokłada starań, aby zmniejszać ilość śmieci i oszczędzać surowce oraz energię wymaganą przy produkcji. Przeczytaj więcej o naszych staraniach na rzecz ochrony środowiska na stronie www.brotherearth.com.

## Włóż zwykły papier A4 do tacy papieru

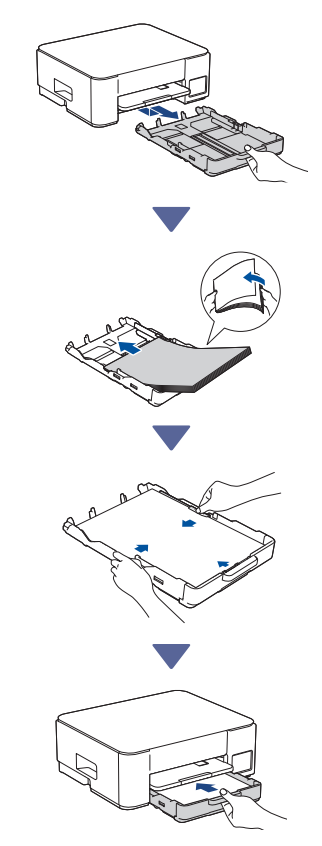

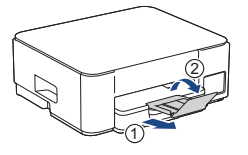

# Podłącz przewód zasilający

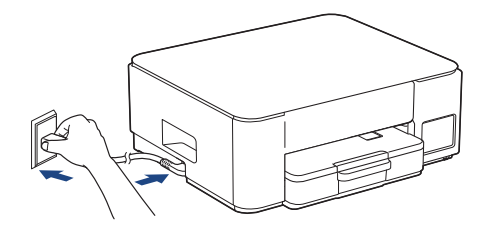

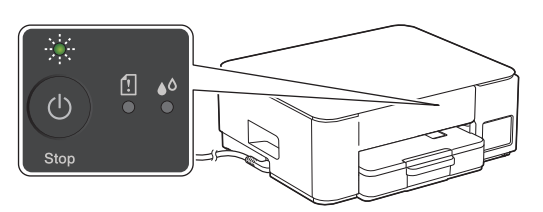

Urządzenie włączy się automatycznie, a dioda LED zasilania zacznie migać.

# 4 Wybierz metodę konfiguracji

Poniżej wybierz sposób skonfigurowania urządzenia.

- Aby skonfigurować równocześnie urządzenie i ustawienia połączenia,
- postępuj zgodnie z instrukcjami zawartymi w punkcie [4-A].
- Aby skonfigurować urządzenie na komputerze Mac, wykonaj instrukcje z punktu [4-B].

Konfigurowanie za pomocą aplikacji komórkowej lub oprogramowania komputerowego (zalecane)

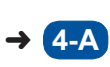

Konfigurowanie z panelu sterowania na urządzeniu

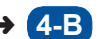

### Zalecane

### 4-A Konfigurowanie za pomocą aplikacji komórkowej lub oprogramowania komputerowego

(Aby skonfigurować urządzenie na komputerze Mac, wykonaj instrukcje z punktu [4-B]). Przejdź do witryny internetowej odpowiedniej dla wybranej metody konfiguracji: (DCP-T230/DCP-T236) Zaznacz opcję *Konfigurowanie na komputerze*.

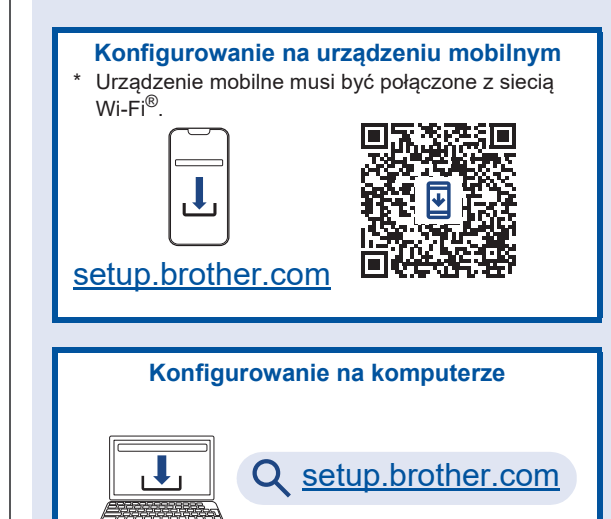

#### **INFORMACJA**

Nawet po zakończeniu konfigurowania można korzystać z drukarki na innym urządzeniu. Wystarczy na nim zainstalować oprogramowanie drukarki.

# 4-B Konfigurowanie z panelu sterowania na urządzeniu

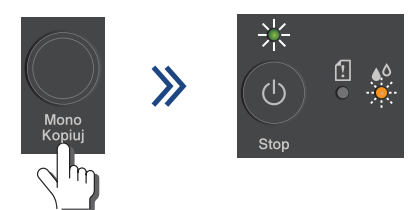

Gdy dioda LED zasilania zacznie wolno migać, naciśnij i przytrzymaj przez trzy sekundy przycisk **Mono Kopiuj**.

Sprawdź, czy dioda LED zasilania świeci, a dioda LED atramentu miga. Jeśli tak faktycznie jest, przejdź do następnego kroku.

### 5 Napełnij zbiorniki na atrament atramentem

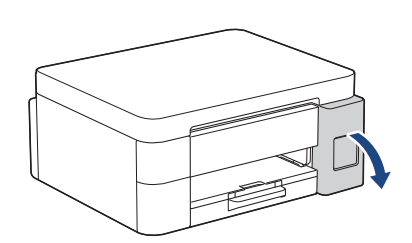

Otwórz pokrywę zbiorników na atrament. (Ilustracje w tym przewodniku mogą nie pasować dokładnie do Twojego modelu, ale kolejne czynności są takie same dla każdej wersji urządzenia).

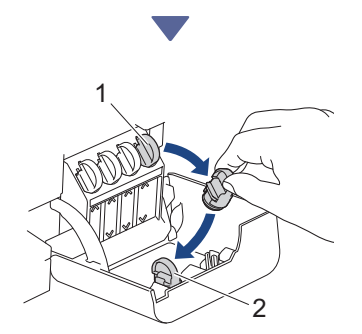

Wyjmij korek (1) i włóż go w wolne miejsce z tyłu pokrywy (2).

Odkręć zakrętkę butelki z atramentem.

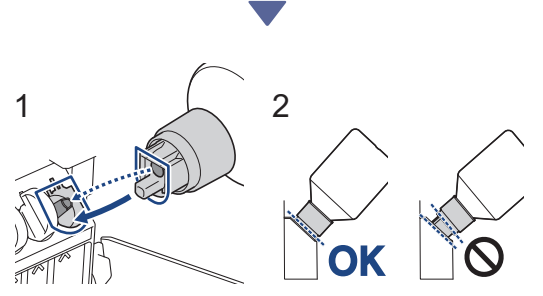

Przyłóż butelkę w taki sposób, aby trzpień zbiornika na atrament mógł się wsunąć w otwór w butelce, jak pokazuje ilustracja (1). Nasuwaj butelkę na trzpień pod kątem pokazanym na ilustracji (2) do momentu, aż końcówka butelki oprze się o powierzchnię zbiornika na atrament. (Przy wkładaniu po raz pierwszy rozlegnie się charakterystyczne klikniecie).

Prawidłowo włożona butelka będzie się trzymać w tej pozycji, a atrament sam spłynie do zbiornika. Jeżeli atrament nie zacznie samoczynnie płynąć albo jeśli zbiornik napełnia się bardzo powoli, ostrożnie wyjmij butelkę, a następnie włóż ją ponownie.

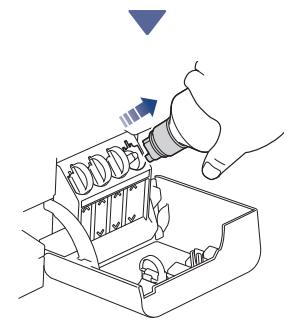

Po zakończeniu wyjmij butelkę, wyciągając dyszę powoli, tak aby atrament się nie rozlał.

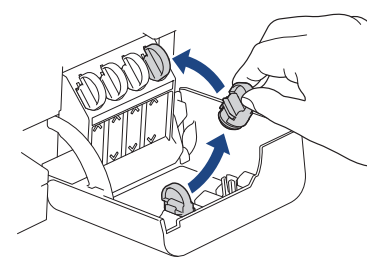

# Wyjmij korek z wnętrza pokrywy zbiorników na atrament i zatkaj nim zbiornik.

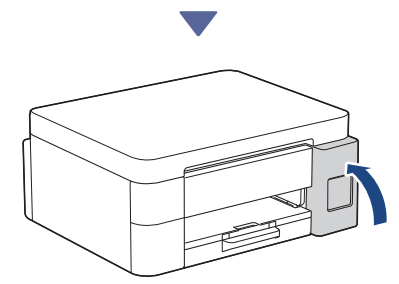

Po napełnieniu wszystkich zbiorników na atrament zamknij ich pokrywę.

### 6 Rozpocznij wstępne czyszczenie

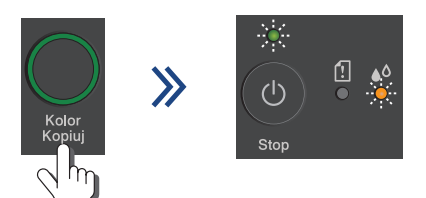

Naciśnij i przytrzymaj przez trzy sekundy przycisk **Kolor Kopiuj**. Rozpocznie się wstępne czyszczenie. W trakcie tego wstępnego czyszczenia będą migać diody LED zasilania i atramentu.

Czyszczenie może potrwać kilka minut.

|       |                     | The            | Print Qu   | ality Check Sheet                     |
|-------|---------------------|----------------|------------|---------------------------------------|
| Check | that the defined it | tes familig th | e for olor | r Vinde are all visible with no pape. |
|       | м                   | с              | ×.         | ×                                     |
|       | 1000                | 1000           |            | 100 100 100                           |

Gdy zakończy się wstępne czyszczenie, urządzenie wydrukuje arkusz sprawdzania jakości.

# 7 Sprawdź jakość wydruku

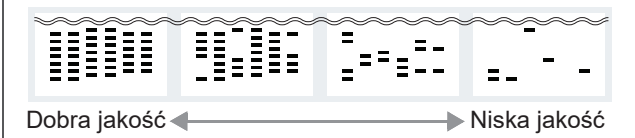

Sprawdź arkusz sprawdzania jakości drukowania. Aby poprawić jakość wydruku, wyczyść głowicę drukującą. Patrz *Podręcznik Użytkownika*.

## Podłącz komputer lub urządzenie mobilne do drukarki (w razie potrzeby)

Przejdź do podanej witryny internetowej ze swojego komputera lub urządzenia mobilnego albo zeskanuj kod widoczny poniżej i następnie zainstaluj oprogramowanie.

### Q setup.brother.com

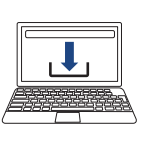

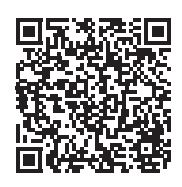

Upewnij się, że drukarka i urządzenie mobilne są połączone z tą samą siecią.

### INFORMACJA

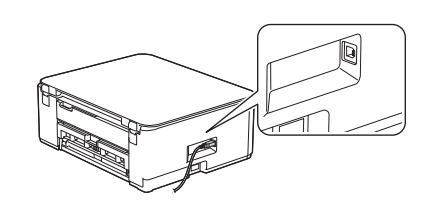

W przypadku połączenia przez USB odszukaj odpowiedni port z boku maszyny, jak widać na ilustracji.

## Konfiguracja zakończona

Teraz możesz drukować i skanować na tym urządzeniu.

Ważna uwaga dotycząca bezpieczeństwa w sieci: Domyślne hasło do zarządzania ustawieniami tego urządzenia znajduje się z tyłu urządzenia i jest oznaczone napisem "Pwd". Zalecamy niezwłoczną zmianę domyślnego

hasła w celu ochrony urządzenia przed nieupoważnionym dostępem.

Aby uzyskać szczegółowe informacje na temat urządzenia i specyfikacji produktu, patrz Podręcznik Użytkownika Online na stronie support.brother.com/manuals.